# **WPL25/WHC25**

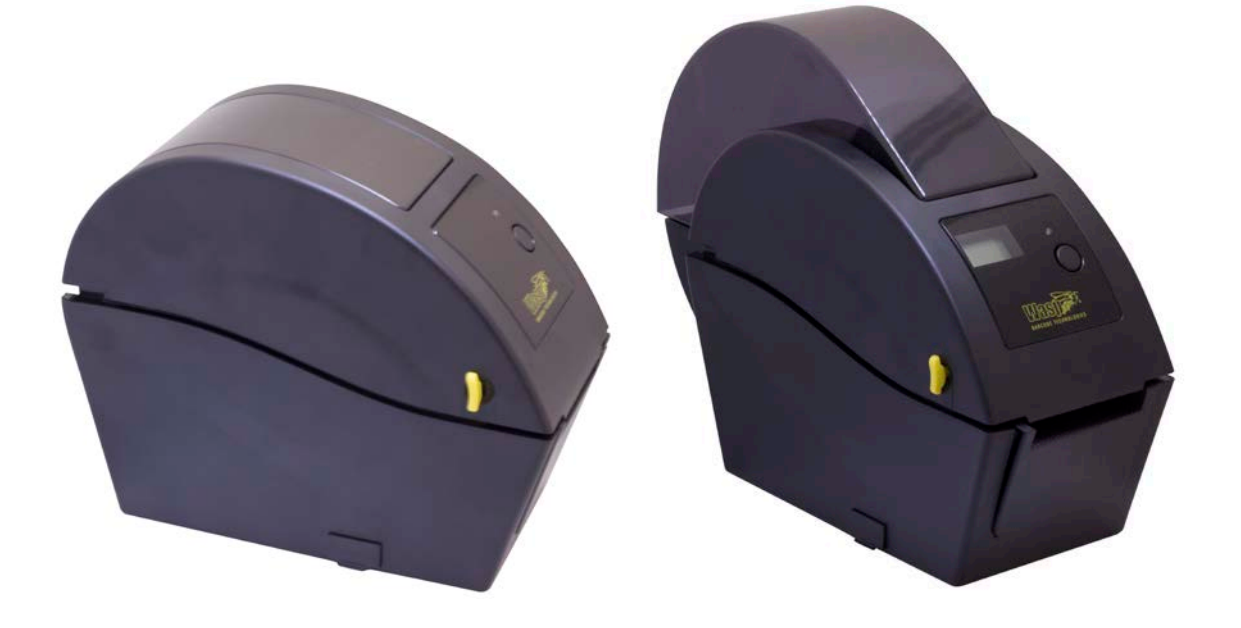

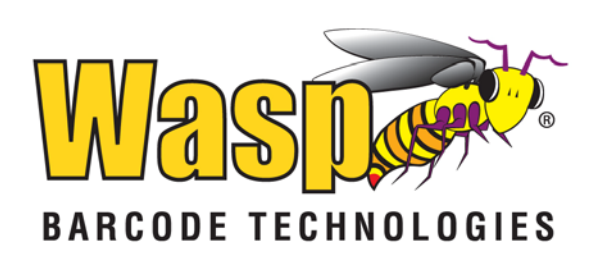

## **Table of Contents**

| Unpacking and Inspection      | 1  |
|-------------------------------|----|
| Setup                         | 5  |
| Loading the Media             | 6  |
| Mount the Printer on the Wall | 16 |
| LED and Button Functions      | 17 |
| Troubleshooting               | 18 |

## **Unpacking and Inspection**

This printer has been specially packaged to withstand damage during shipping. Please carefully inspect the packaging and printer upon receiving the barcode printer. Please retain the packaging materials in case you need to reship the printer.

Unpacking the printer, the following items are included in the carton.

- One printer unit
- One Windows labeling software/Windows driver CD disk
- One power cord
- One auto switching power supply
- One USB interface cable

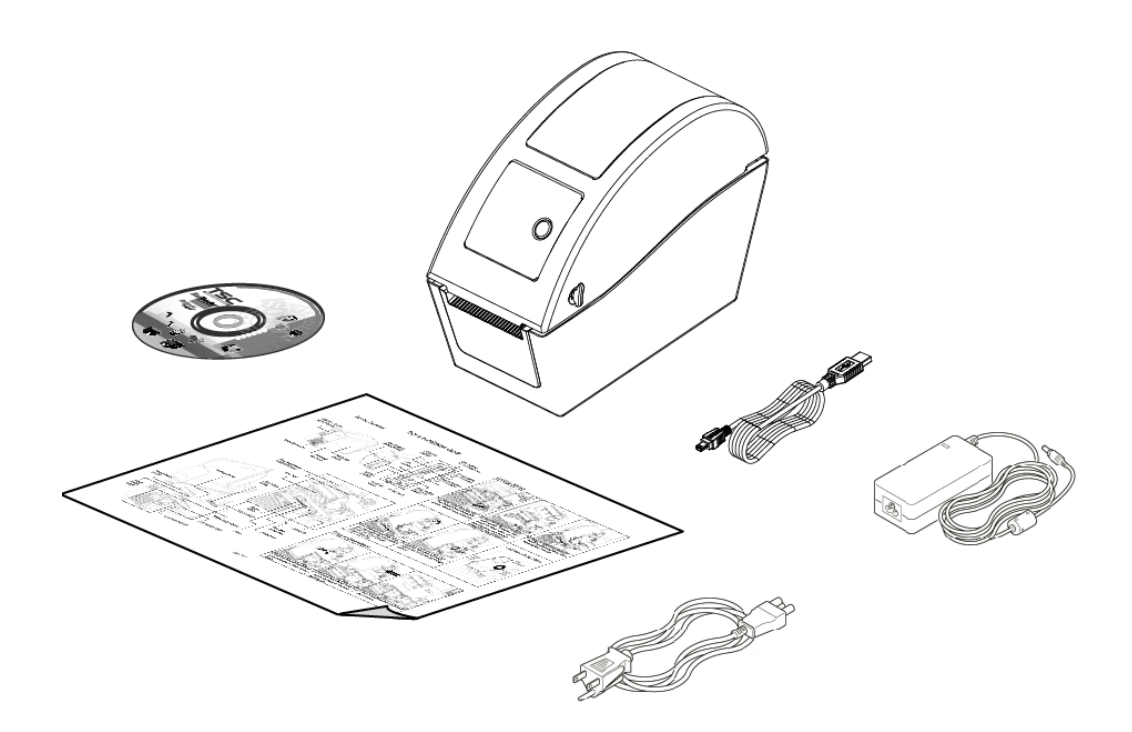

If any parts are missing, please contact Wasp Barcode Technologies.

#### **Front View**

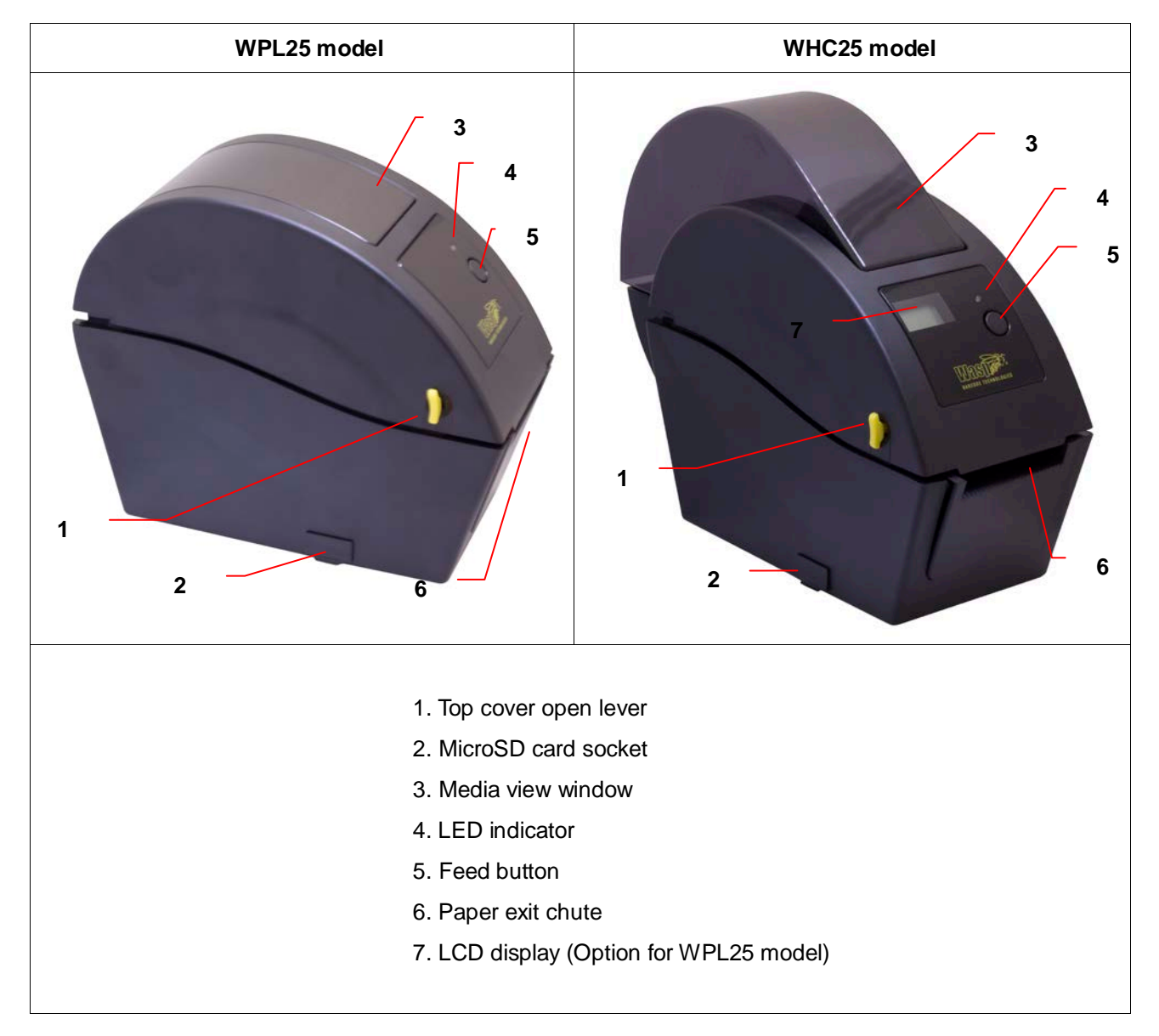

#### **Interior View**

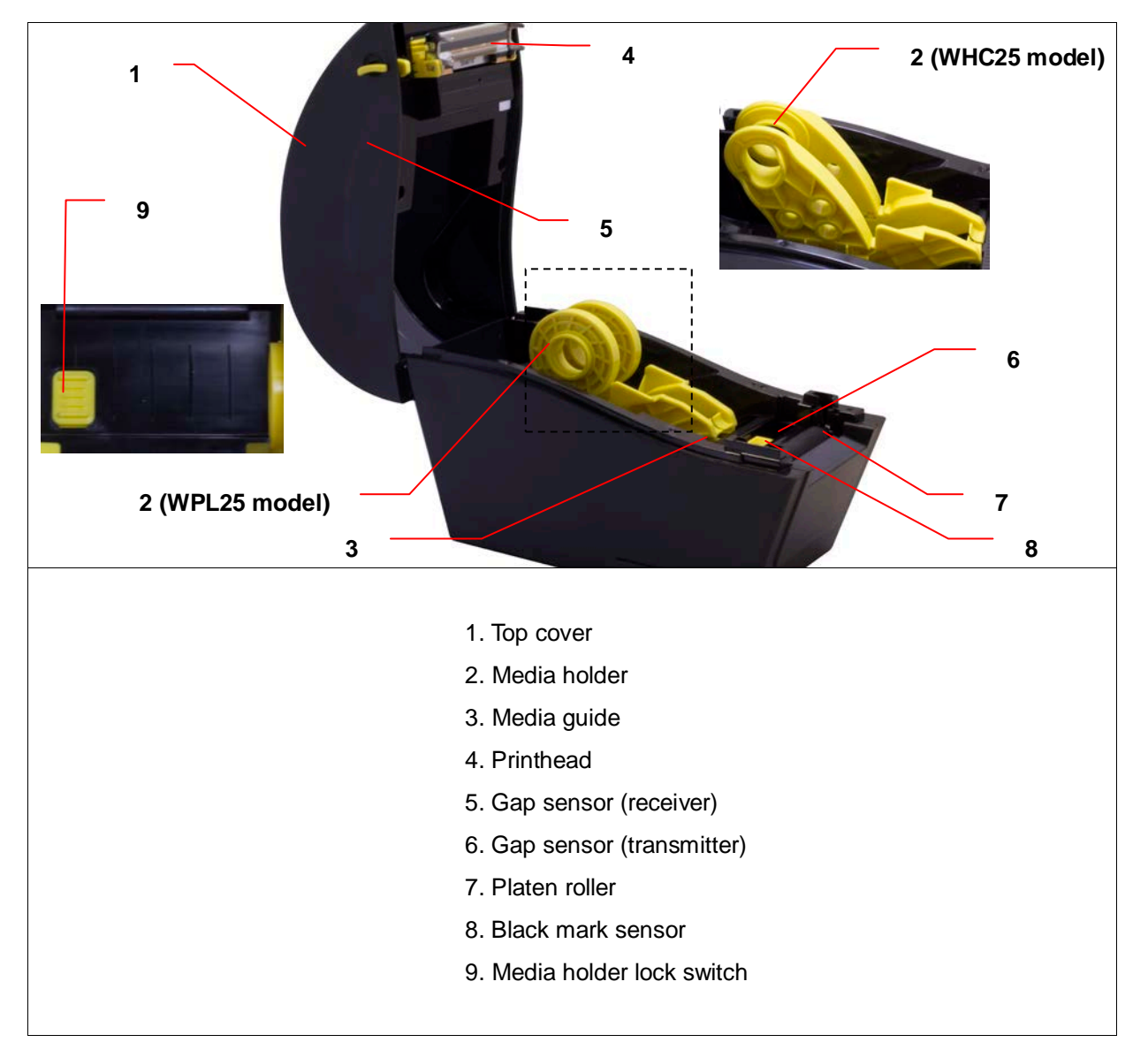

#### **Rear View**

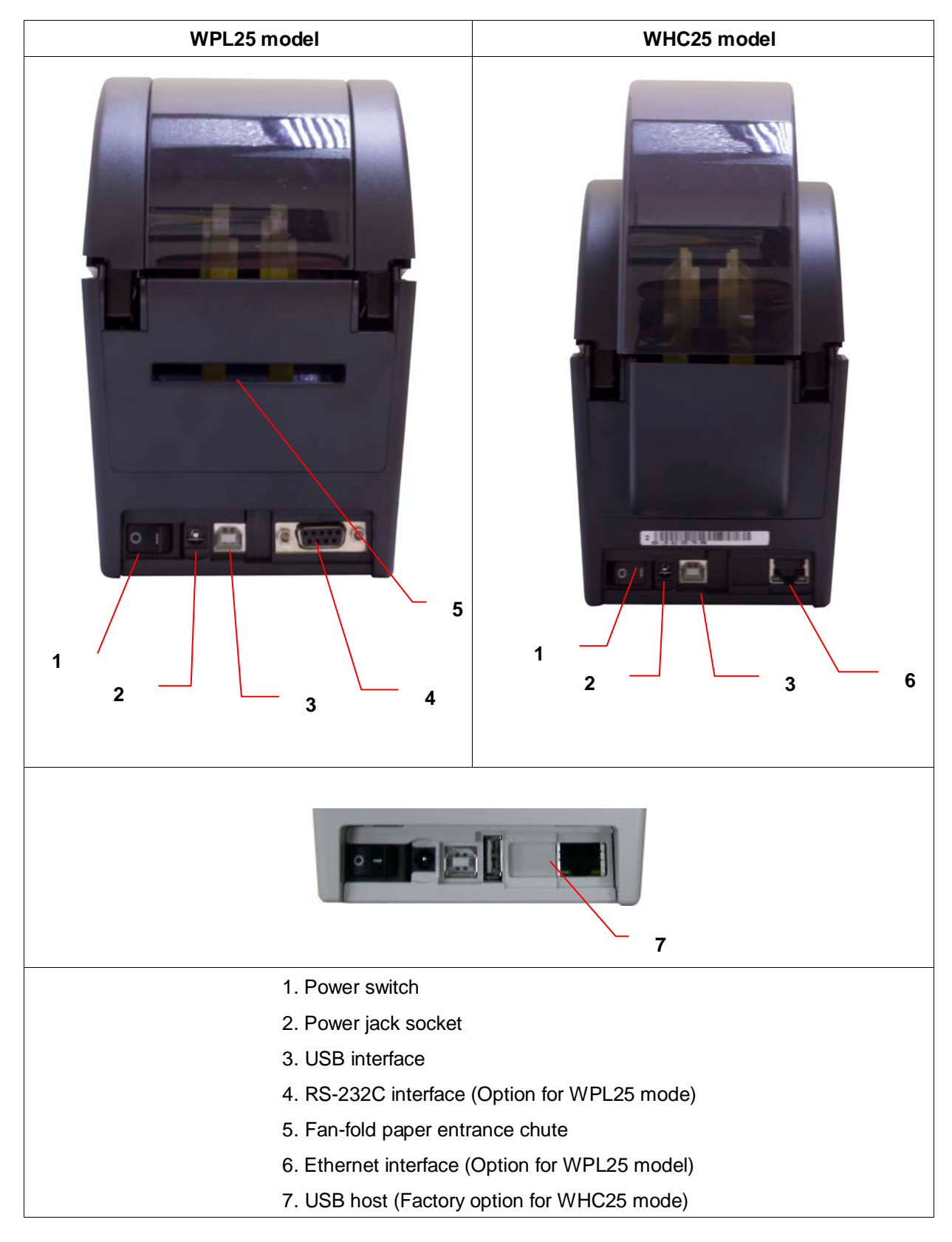

## Setup

#### **Setting Up the Printer**

- 1. Place the printer on a flat, secure surface.
- 2. Make sure the power switch is set to "off".
- 3. Connect the printer to the computer with the provided USB cable.
- 4. Plug the power cord into the AC power cord socket at the rear of the printer, and then plug the power cord into a properly grounded power outlet.

*Note:* Please switch OFF printer power switch prior to plug in the power cord to printer power jack.

## Loading the Media

#### Loading

1. Open the printer top cover by pulling the tabs located on each side towards the front of the printer, and then lift the top cover to the maximum open angle.

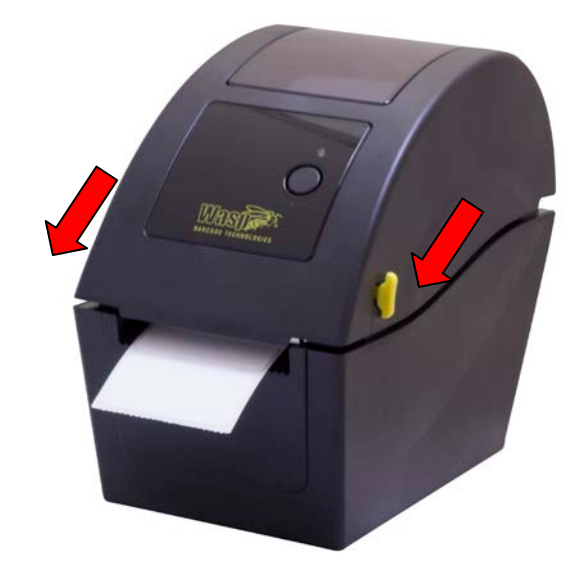

2. The media holder can be used for 1" and 1.5" media core by rotating the upper part of label holder180 degrees clockwise. (For WPL25 model only).

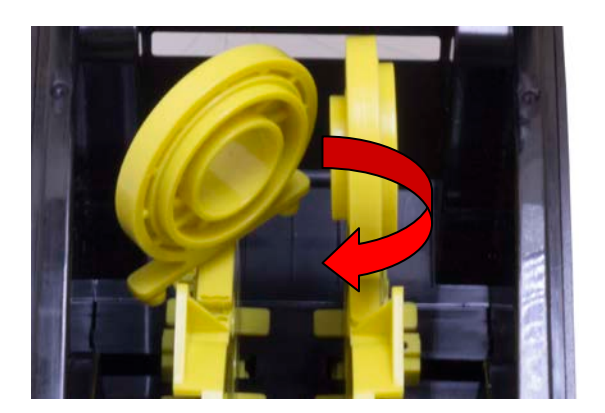

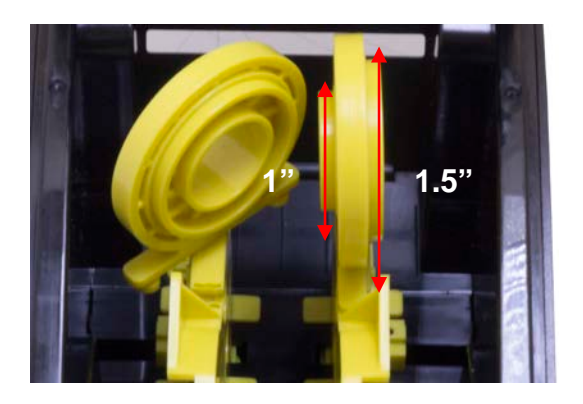

3. Separate the media holders to the label roll width.

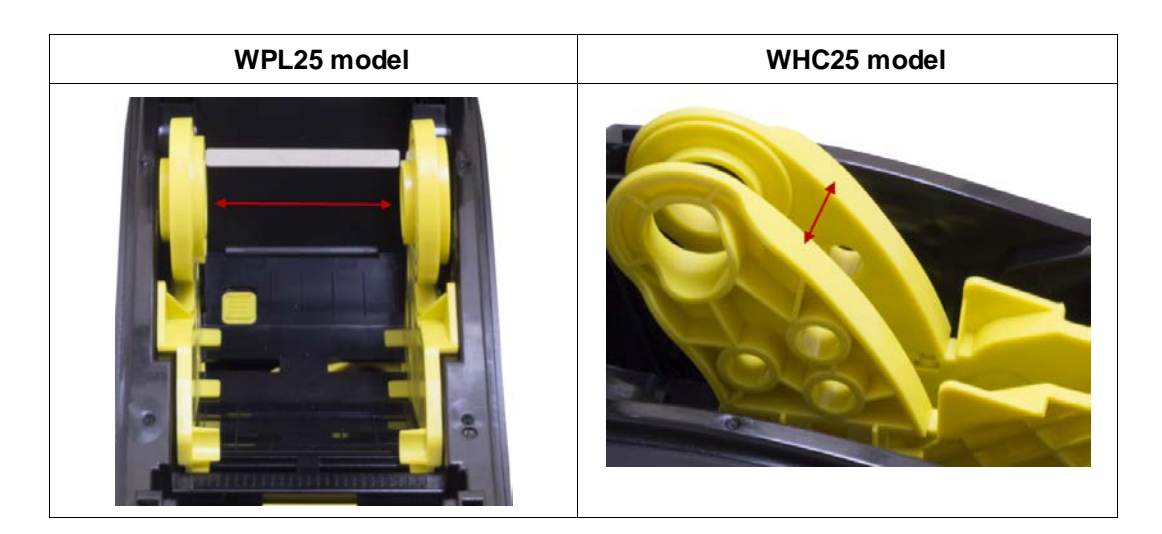

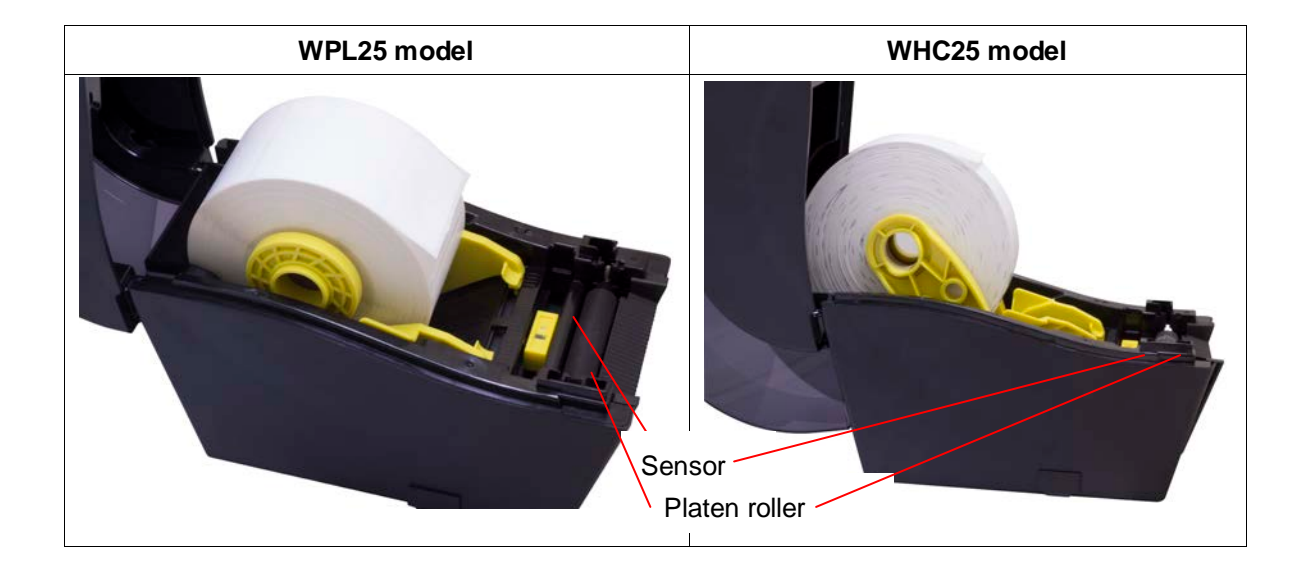

4. Place the roll between the holders and close them onto the core.

5. Place the paper, printing side face up, through the media guides, media sensor and place the label leading edge onto the platen roller.

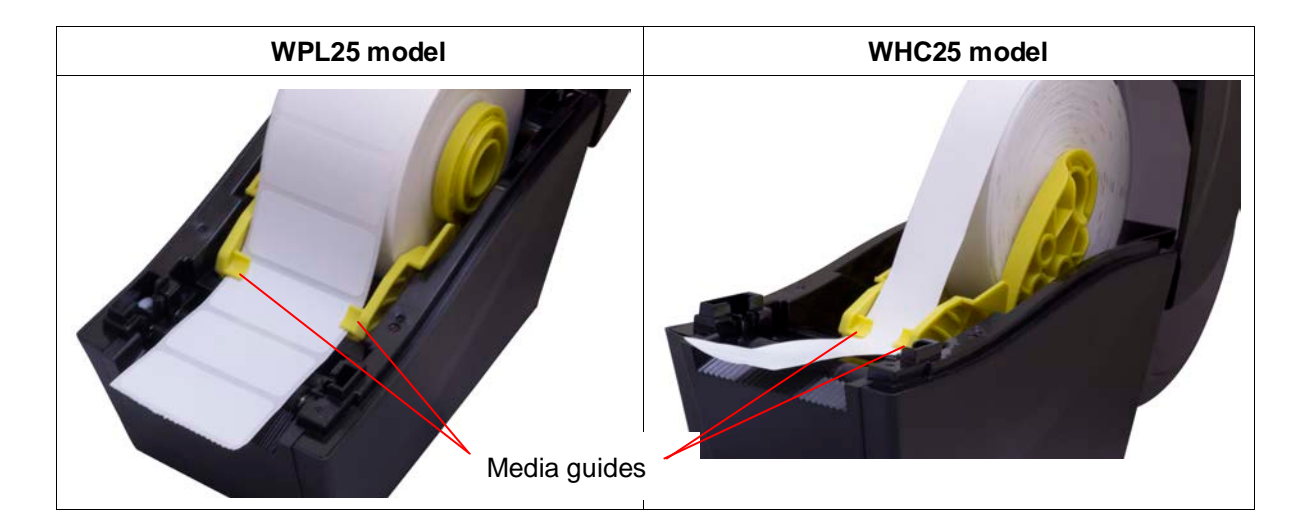

| WPL25 model | WHC25 model |
|-------------|-------------|
|             |             |

6. Close the top cover gently and make sure the cover latches securely.

 Use "Diagnostic Tool" to set the media sensor type and calibrate the selected sensor. (Start the "Diagnostic tool" → Select the "Printer Configuration" tab → Click the "Calibrate Sensor" button)

| 🖨 Diagnostic Tool                                                    |                       |
|----------------------------------------------------------------------|-----------------------|
| About                                                                |                       |
| Language                                                             | Interface             |
| English                                                              | USB Setup             |
| Printer Configuration   File Manager   Bitmap Font Manager   Command | looTt                 |
| Printer Function Printer Configuration                               |                       |
| Calibrate Sensor Printer Information                                 | Unit                  |
| Ethernet Setup                                                       | • inch C mm           |
| RTC Setup Milage Km                                                  | Check Sum             |
| Print Test Page Speed                                                | Ribbon                |
| Reset Printer Density                                                | Code Page             |
| Factory Default Paper Width(unit)                                    | Country Code          |
| Dump Text Paper Height(unit)                                         | Head-up Sensor        |
| Ignore AUTO.BAS Media Sensor                                         | Reprint After Error   |
| Configuration Page Gap(unit)                                         | Gap Inten.            |
| Printer Status Gap Offset(unit)                                      | Bline Inten.          |
| Ready Post-Print Action                                              | Continuous Inten.     |
| Head Open Cut Piece                                                  | Baud Rate             |
| Paper Jam<br>Out of Paper                                            | Data Bits             |
| Ribbon End Err. Direction                                            | Parity                |
| Ribbon Encoder Err. Offset                                           | Stop Bit(s)           |
| Pause                                                                |                       |
| Printting                                                            |                       |
| Other Error Shift Y                                                  |                       |
| Get Status Clear Load S                                              | SaveSetRead           |
| LPT1 COM1 9600,N,8,1 RTS                                             | 2009/8/20 下午 03:31:40 |

Note: Please calibrate the gap/black mark sensor when changing media.

1. Loading path for roll labels

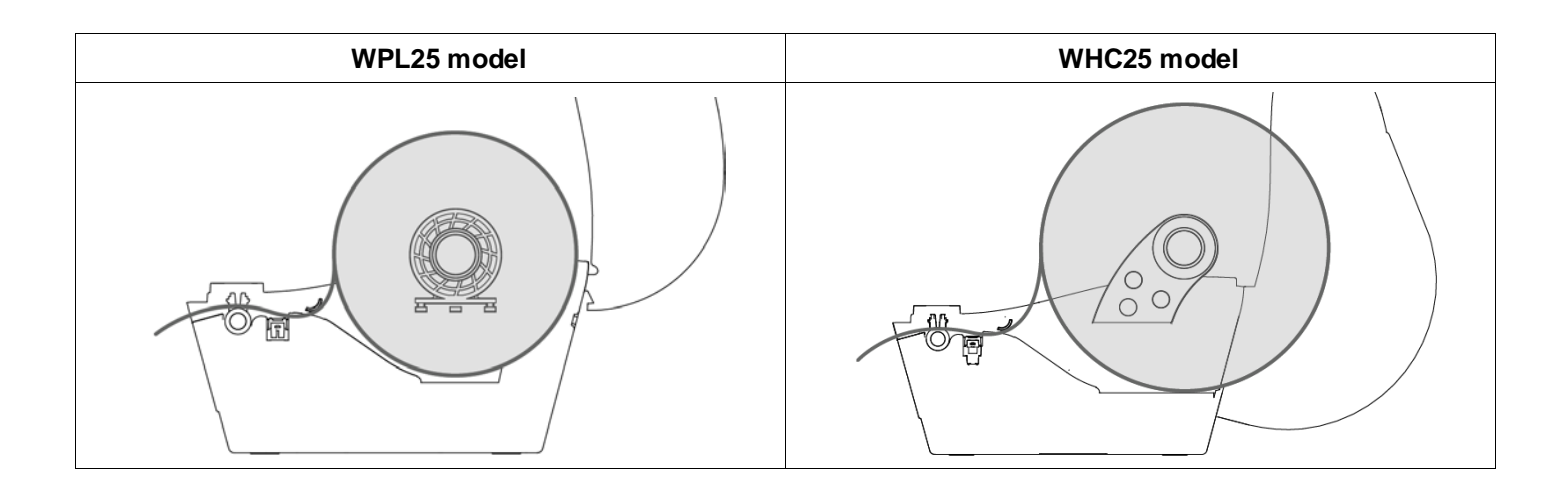

#### Loading External Media (WPL25 model only)

- 1. Open the printer's top cover and separate the media holders to fit the media width.
- 2. Press down the media holder lock switch to fix the media holder.

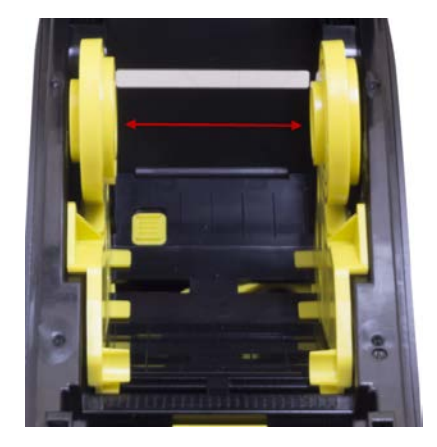

3. Feeds the media through the rear external label entrance chute. And place the paper, printing side face up, through the media guides, media sensor and place the label leading edge onto the platen roller.

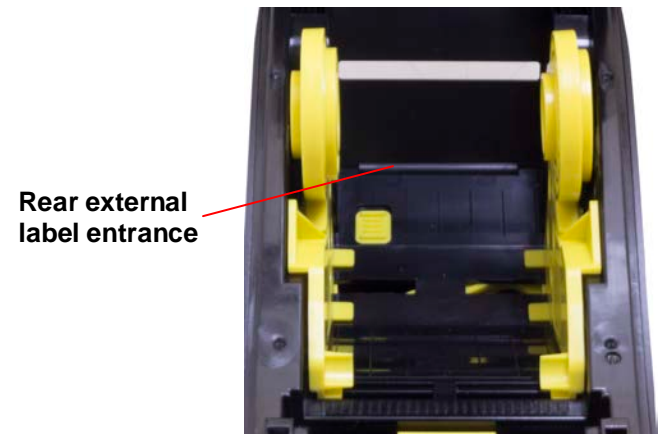

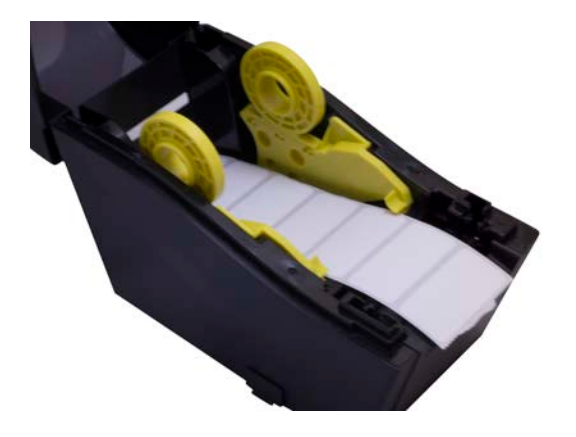

- 4. Close the top cover gently.
- Use "Diagnostic Tool" to set the media sensor type and calibrate the selected sensor. (Start the "Diagnostic tool" → Select the "Printer Configuration" tab → Click the "Calibrate Sensor" button)

| 🖨 Diagnostic Tool           |                                        |                       |
|-----------------------------|----------------------------------------|-----------------------|
| <u>A</u> bout               |                                        |                       |
| Language                    |                                        | Interface             |
| English                     | <u> </u>                               | USB Setup             |
| Printer Configuration   Fil | le Manager   Bitmap Font Manager   Con | mand Tool             |
| Printer Function            | Printer Configuration                  |                       |
| Calibrate Sensor            | Printer Infomation                     | Unit                  |
| Ethernet Setup              | Version                                | € inch C mm           |
| RTC Setup                   | Milage Km                              | Check Sum             |
| Print Test Page             | Speed                                  | Ribbon                |
| Reset Printer               | Density                                | Code Page             |
| Factory Default             | Paper Width(unit)                      | Country Code          |
| Dump Text                   | Paper Height(unit)                     | Head-up Sensor        |
| Ignore AUTO.BAS             | Media Sensor                           | Reprint After Error   |
| Configuration Page          | Gap(unit)                              | Gap Inten.            |
| Printer Status              | Gap Offset(unit)                       | Bline Inten.          |
| Ready                       | Post-Print Action                      | Continuous Inten.     |
| Head Open                   | Cut Piece                              | Baud Rate             |
| Paper Jam                   | Beference                              | Data Rite             |
| Out of Paper                |                                        |                       |
| Ribbon End Err.             | Direction                              | Panty I               |
| Ribbon Encoder Err.         | Offset                                 | Stop Bit(s)           |
| Printing                    | Shift×                                 |                       |
| Cither Error                | Shift Y                                |                       |
|                             |                                        | Cause Cast David      |
| Giet Status                 | Load                                   | Set Read              |
| LPT1 COM1 96                | 500,N,8,1 RTS                          | 2009/8/20 下午 03:31:40 |

*Note:* Please calibrate the gap/black mark sensor when changing media.

#### Loading Media in Peel-off Mode (Option)

- 1. Refer to section 3.2.1 to load the media.
- 2. Open the top cover and peel-off panel after calibrated the sensor.

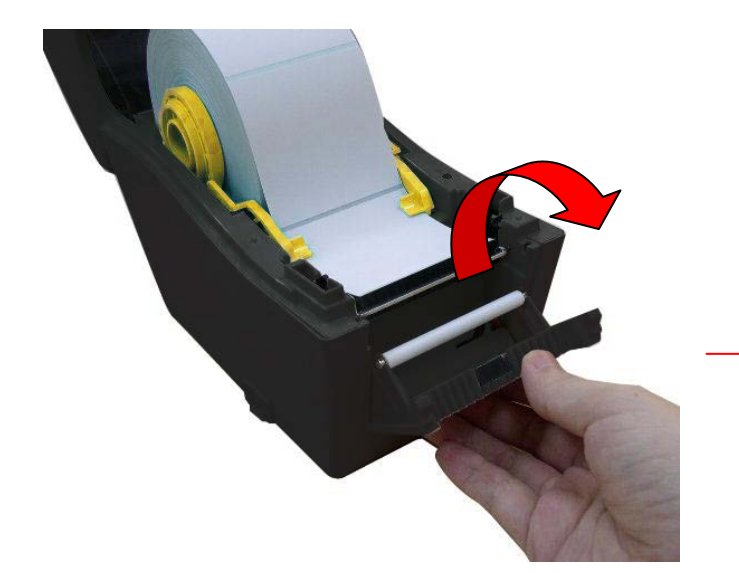

Peel-off panel

3. Lead the media through the backing paper opening, beneath the peel-off roller.

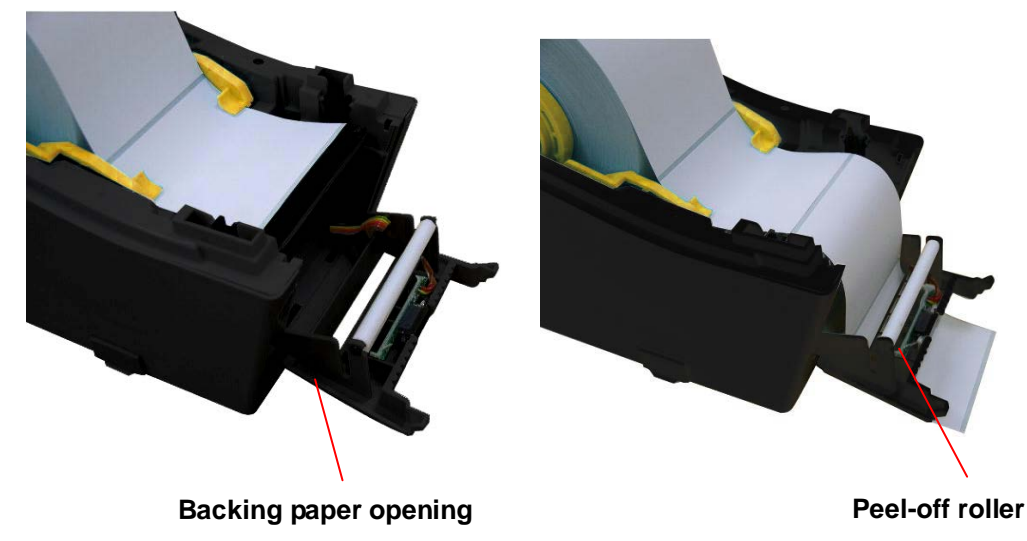

4. Push the peel-off panel back to the printer

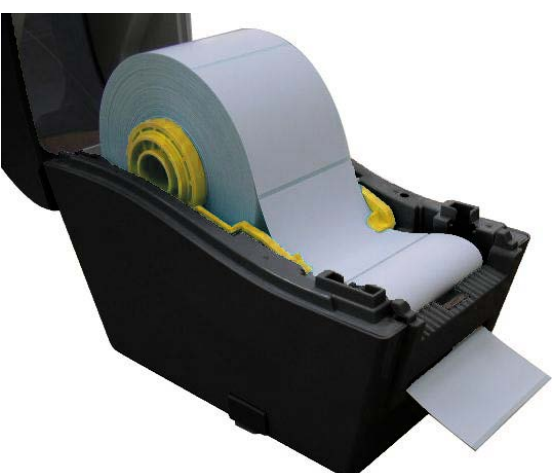

- 5. Close the top cover gently.
- 6. Press the FEED button to test.

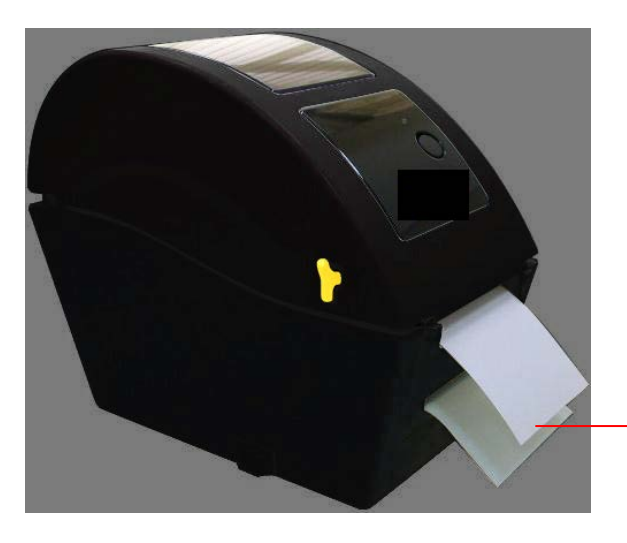

Backing paper (Liner)

Note: Please calibrate the gap/black mark sensor when changing media.

#### Loading Media in Cutter Mode (Option)

- 1. Refer to section 3.2.1 to load the media.
- 2. Lead the media through the cutter paper opening.

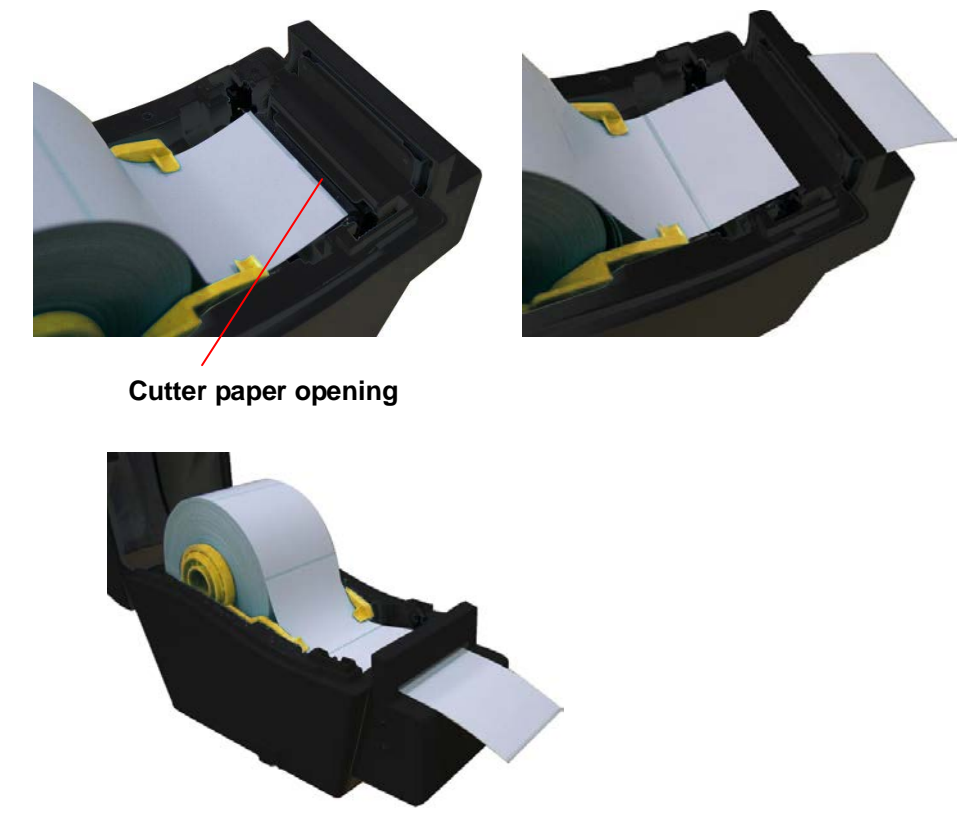

- 3. Close the top cover gently.
- Use "Diagnostic Tool" to set the media sensor type and calibrate the selected sensor. (Start the "Diagnostic tool" → Select the "Printer Configuration" tab → Click the "Calibrate Sensor" button)

| 🖨 Diagnostic Tool         |                                           |                       |
|---------------------------|-------------------------------------------|-----------------------|
| <u>A</u> bout             |                                           |                       |
| Language                  |                                           |                       |
| English                   | <b>_</b>                                  | USB Setup             |
| Printer Configuration Fi  | le Manager   Bitmap Font Manager   Commar | nd Tool               |
| Printer Function          | Printer Configuration                     |                       |
| Calibrate Sensor          | Printer Infomation                        | Unit                  |
| Ethernet Setup            | Version                                   | (€inch Cmm            |
| RTC Setup                 | Milage Km                                 | Check Sum J           |
| Print Test Page           | Printer Setup<br>Speed                    | Ribbon                |
| Reset Printer             | Density                                   | Code Page             |
| Factory Default           | Paper Width(unit)                         | Country Code          |
| Dump Text                 | Paper Height(unit)                        | Head-up Sensor        |
| Ignore AUTO.BAS           | Media Sensor                              | Reprint After Error   |
| Configuration Page        | Gap(unit)                                 | Gap Inten.            |
| Printer Status            | Gap Offset(unit)                          | Bline Inten.          |
| Ready                     | Post-Print Action                         | Continuous Inten.     |
| Head Open                 | Cut Piece                                 | Baud Rate             |
| Paper Jam<br>Out of Paper | Reference                                 | Data Bits             |
| Bibbon End Err            |                                           | Paritu                |
| Ribbon Encoder Err.       |                                           | Shap Bit(a)           |
| Pause                     |                                           | Stop Dir(s)           |
| Printting                 | Shirt X                                   |                       |
| Other Error               | ShiftY                                    |                       |
| Get Status                | ClearLoad                                 | SaveSetRead           |
| LPT1 COM1 96              | 500,N,8,1 RTS                             | 2009/8/20 下午 03:31:40 |

Note: Please calibrate the gap/black mark sensor when changing media.

## Mount the Printer on the Wall

There are three holes in the bottom of printer. Printer can be mounted on the wall by the 3.0mm~3.5mm screw head screws.

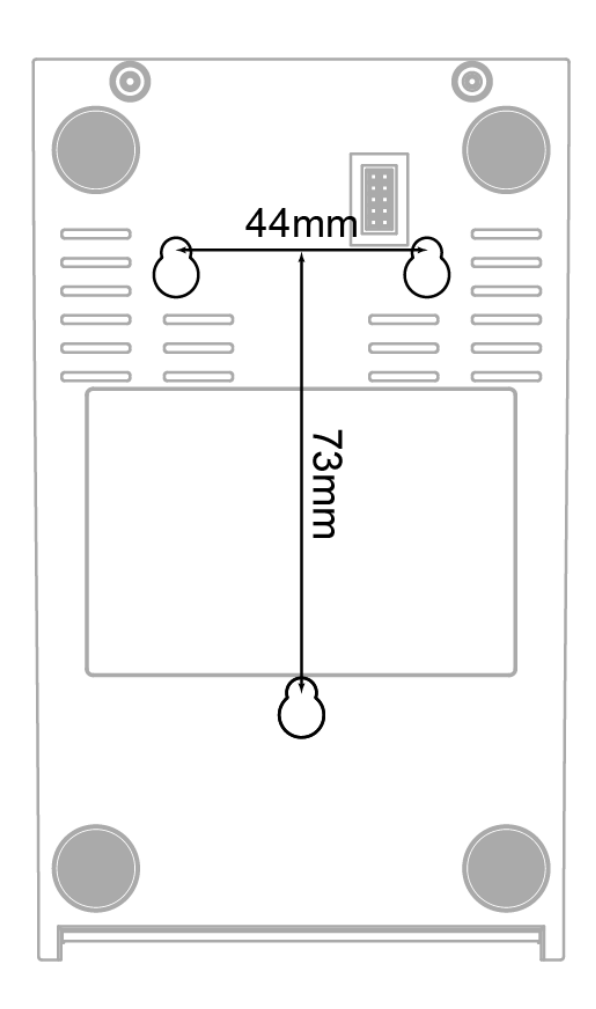

Note: Please hang properly to avoid fall down

# **LED and Button Functions**

This printer has one button and one three-color LED indicator. By indicating the LED with different color and pressing the button, printer can feed labels, pause the printing job, select and calibrate the media sensor, print printer self-test report, reset printer to defaults (initialization). Please refer to the button operation below for different functions.

## **LED Indicator**

| LED Color    | Description                                                      |
|--------------|------------------------------------------------------------------|
| Green/ Solid | This illuminates that the power is on and the device is ready to |
|              | use.                                                             |
| Groon/ Flash | This illuminates that the system is downloading data from PC to  |
| Green/ Flash | memory or the printer is paused.                                 |
| Amber        | This illuminates that the system is clearing data from printer.  |
| Red / Solid  | This illuminates printer head open, cutter error.                |
|              | This illuminates a printing error, such as head open, paper      |
| Kea / Flash  | empty, paper jam or memory error etc.                            |

#### **Regular Button Functions**

#### 1. Feed labels

When the printer is ready, press the button to feed one label to the beginning of next label.

#### 2. Pause the printing job

When the printer is printing, press the button to pause a printing job. When the printer is paused, the LED will be green blinking. Press the button again to continue the printing job.

## Troubleshooting

The following guide lists the most common problems that may be encountered when operating this barcode printer. If the printer still does not function after all suggested solutions have been invoked, please contact the Customer Service Department of your purchased reseller or distributor for assistance.

## **LED Status**

This section lists the common problems that according to the LED status and other problems you may encounter when operating the printer. Also, it provides solutions.

| LED Status / | Printer     | Possible Cause         | Recovery Procedure                            |
|--------------|-------------|------------------------|-----------------------------------------------|
| Color        | Status      |                        |                                               |
| OFF          | No response | No power               | * Turn on the power switch.                   |
|              |             |                        | * Check if the green LED is lit on power      |
|              |             |                        | supply. If it is not lit on, power supply is  |
|              |             |                        | broken.                                       |
|              |             |                        | * Check both power connections from the       |
|              |             |                        | power cord to the power supply and from       |
|              |             |                        | the power supply to the printer power jack if |
|              |             |                        | they are connected securely.                  |
| Solid Green  | ON          | The printer is ready   | * No action necessary.                        |
|              |             | to use                 |                                               |
| Green with   | Pause       | The printer is         | * Press the FEED button to resume for         |
| blinking     |             | paused                 | printing.                                     |
| Red with     | Error       | The out of label or    | 1. Out of label                               |
| blinking     |             | the printer setting is | * Load a roll of label and follow the         |
|              |             | not correct            | instructions in loading the media then press  |
|              |             |                        | the FEED button to resume for printing.       |
|              |             |                        | 2. Printer setting is not correct             |
|              |             |                        | * Initialize the printer by instructions in   |
|              |             |                        | "Power on Utility" or "Diagnostic Tool".      |

**Note:** Printer status can be easily shown on the Diagnostic Tool. For more information about the Diagnostic Tool, please refer to the instruction in the software CD disk.

#### **Print Problem**

| Problem Possible Cause |                                         | Recovery Procedure                      |
|------------------------|-----------------------------------------|-----------------------------------------|
|                        | Check if interface cable is well        | Re-connect cable to interface.          |
|                        | connected to the interface connector.   |                                         |
|                        | The serial port cable pin configuration | Please replace the cable with pin to    |
|                        | is not pin to pin connected.            | pin connected.                          |
| Not Printing           | The serial port setting is not          | Please reset the serial port setting.   |
| Not Printing           | consistent between host and printer.    |                                         |
|                        | The port specified in the Windows       | Select the correct printer port in the  |
|                        | driver is not correct.                  | driver.                                 |
|                        | The Ethernet IP, subnet mask,           | Configure the IP, subnet mask and       |
|                        | gateway is not configured properly.     | gateway.                                |
| No print on the        | Label loaded pet correctly              | Follow the instructions in loading      |
| label                  | Laber loaded not correctly.             | the media.                              |
| Continuous             | The printer esting may as wrong         | Please do the initialization and        |
| feeding labels         | The printer setting may go wong.        | gap/black mark calibration.             |
|                        | Gap/black mark sensor sensitivity is    | Calibrate the gap/black mark            |
|                        | not set properly (sensor sensitivity is | sensor.                                 |
|                        | not enough)                             |                                         |
| Papar Jam              | Make sure label size is set properly.   | Set label size exactly as installed     |
| Faper Jam              |                                         | paper in the labeling software or       |
|                        |                                         | program.                                |
|                        | Labels may be stuck inside the printer  | Remove the stuck label.                 |
|                        | mechanism near the sensor area.         |                                         |
|                        | Top cover is not closed properly.       | Close the top cover completely and      |
|                        |                                         | make sure the right side and left       |
|                        |                                         | side levers are latched properly        |
|                        | Wrong power supply is connected         | Check if 24V DC output is supplied      |
|                        | with printer                            | by the power supply.                    |
|                        | Check if supply is loaded correctly.    | Reload the supply.                      |
| Poor Print Quality     | Check if dust or adhesives are          | Clean the print head.                   |
|                        | accumulated on the print head.          |                                         |
|                        | Check if print density is set properly. | Adjust the print density and print      |
|                        |                                         | speed.                                  |
|                        | Check print head test pattern if head   | Run printer self-test and check the     |
|                        | element is damaged.                     | print head test pattern if there is dot |
|                        |                                         | missing in the pattern.                 |

## LCD Display (WPL25)

This section lists the LCD display messages that you may encounter when operating the printer. Also, it provides solutions.

| Messages     | Possible Cause                                                                                                    | Recovery Procedure                                                                                                    |
|--------------|----------------------------------------------------------------------------------------------------|----------------------------------------------------------------------------------------------------|
| Head Open    | * The printer top cover is open.                                                                                                    | * Please close the top cover.                                                                                                    |
| No Paper     | <ul> <li>* Running out of label.</li> <li>* The label is installed<br/>incorrectly.</li> <li>* Gap/black mark sensor is not<br/>calibrated.</li> </ul>                                     | <ul> <li>* Supply a new label roll.</li> <li>* Please refer to the steps in<br/>user's manual to reinstall the<br/>label roll.</li> <li>* Calibrate the gap/black mark<br/>sensor.</li> </ul>                                                                                                    |
| Paper Jam    | <ul> <li>* Gap/black mark sensor is not<br/>set properly.</li> <li>* Make sure label size is set<br/>properly.</li> <li>* Labels may be stuck inside<br/>the printer mechanism.</li> </ul> | <ul> <li>* Calibrate the gap/black mark<br/>sensor.</li> <li>* Set label size correctly.</li> </ul>                                                                                                    |
| Out of Mem   | * The space of FLASH/DRAM or MicroSD card is full.                                                                                                    | * Delete unused files in the<br>FLASH/DRAM or MicroSD card.                                                                                                    |
| Take Label   | * Peel function is enabled.<br>Waiting user to take label<br>away to print the next label.                                                                                                 | <ul> <li>* Please take the label away to print the next label if peeler module is installed.</li> <li>* If peeler module is installed and label is been taken away, but the message remains. Please check if the peeler module connector is connected to main board properly.</li> <li>* If peeler module is not installed, please disable the peeler function.</li> </ul> |
| Cutter Error | <ul> <li>* Cutter jam.</li> <li>* There is no cutter installed on<br/>the printer.</li> <li>* Cutter or cutter driver circuit<br/>board is damaged.</li> </ul>                             | <ul> <li>* Remove the jammed label.</li> <li>* Make sure the media thickness<br/>is equal or less than 0.19mm.</li> <li>* Replace the cutter or cutter<br/>driver circuit board.</li> </ul>                                                                                                    |